# **User Manual of Inward Remittance Monitoring System**

**Log on to the System**: In order to log on to the system user must specify User name and Password. All Bank and ADs user have been created by BB Administrator in following manner.

#### Bank User :

- Abbreviation of bank name is used to create user name for Bank User. Example: Janata Bank user name will be *janata*.
- 2) Bank user must change their password at first log on

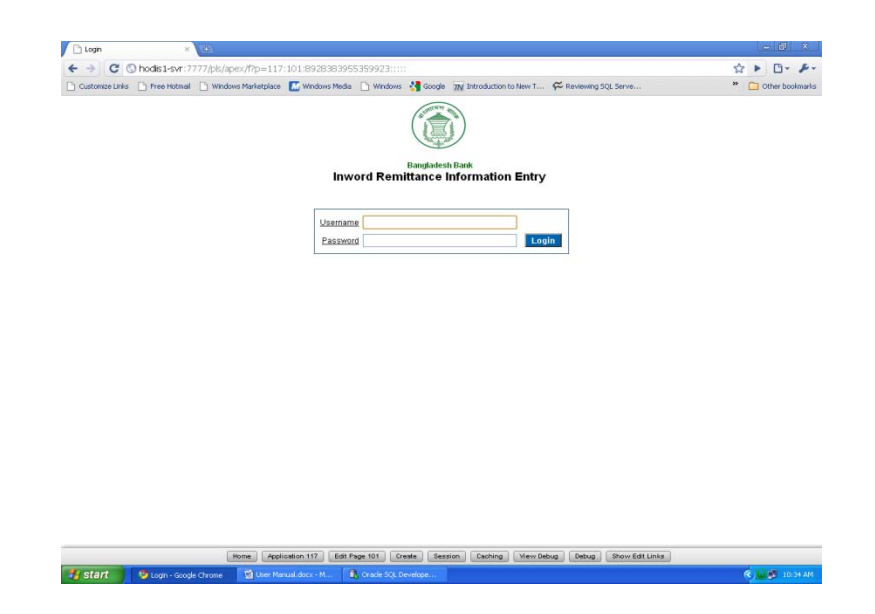

#### ADS user :

1) Abbreviation of bank name along with ads code is used to create user name for ADS user.

Example : ADs code of Janata Bank ,Foreign Exchange Branch C.D.A. Annex Building, Chittagong is '00000117' . User Name for this branch will be *janata-117* 

2) ADs user must change their password at first log on
 Data Entry to the System : The System has two type data entry. Wage
 Earner's Data Entry , C Form Data Entry. Bank user can access only Wage

Earner's Data Entry form and ADs user can access only C Form Data Entry Form.

Wage Earner's Data Entry: Only Bank user can access to this form

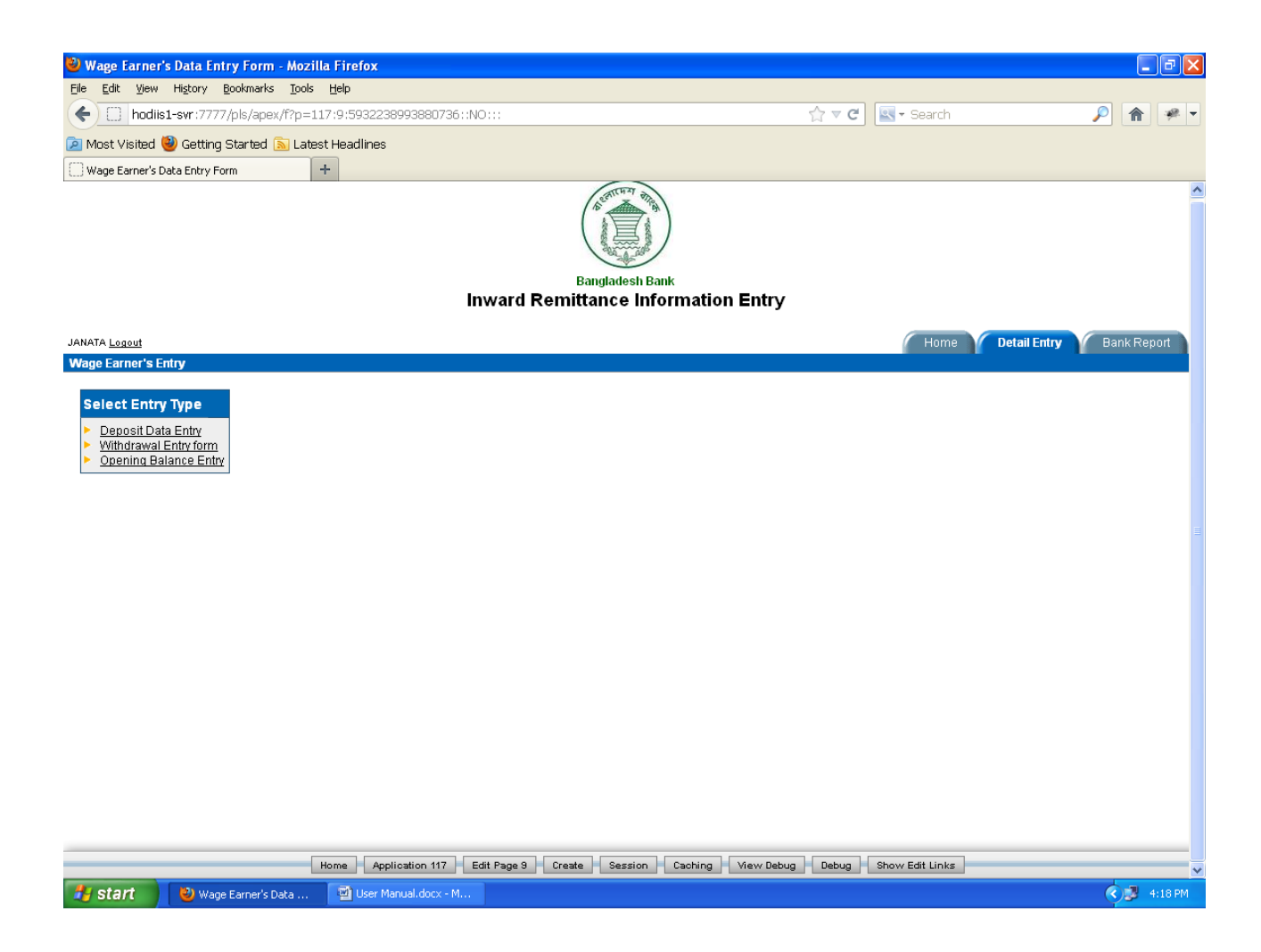

### **Deposit Data Entry**

### Step to Data Entry:

- 1) Click on Detail Entry Tab
- 2) Click on Deposit Entry List Item.

| 🥹 Mozilla Firefox                                                                                |                              |                                   |                                 |                                   |
|--------------------------------------------------------------------------------------------------|------------------------------|-----------------------------------|---------------------------------|-----------------------------------|
| <u>File E</u> dit <u>V</u> iew Higtory <u>B</u> ookmarks <u>T</u> ools <u>H</u> elp              |                              |                                   |                                 |                                   |
| hodiis1-svr:7777/pls/apex/f?p=117:8:5932238993880                                                | 736::NO:::                   |                                   | ☆ マ C Search                    | ا 🗭                               |
| 🖻 Most Visited 🥘 Getting Started 脑 Latest Headlines                                              |                              |                                   |                                 |                                   |
| http://hodiis1-svr:772238993880736::NO::: +                                                      |                              |                                   |                                 |                                   |
|                                                                                                  | Bangla<br>Inward Remittance  | desh Bank<br>te Information Entry | ,                               |                                   |
| JANATA Logout                                                                                    |                              |                                   | ( Hom                           | e Detail Entry Bank Report        |
| Wage Earner's Entry                                                                              |                              |                                   |                                 |                                   |
| Deposit Entry Form                                                                               |                              | Canc                              | el Create                       |                                   |
|                                                                                                  |                              | Cane                              |                                 |                                   |
| Inremst Id 111000::1. Deposit into FC accounts/F                                                 | urchase FDD/TT of Bangladesh | nations working abroad throug     | h banking cha 💌                 |                                   |
| Transaction Date                                                                                 |                              |                                   |                                 |                                   |
| Currency Code STGOLD (OUNCE)                                                                     | 1                            |                                   |                                 |                                   |
| Country Code AF GHANISTAN                                                                        |                              |                                   |                                 |                                   |
| Edention Not Lindoted                                                                            |                              |                                   |                                 |                                   |
|                                                                                                  |                              |                                   |                                 |                                   |
| 2 Go Rows 1 V                                                                                    | Actions                      |                                   |                                 |                                   |
| Inremtrans Id Inremst Desc                                                                       | Bank Name Currency           | Abbr <u>Transaction Date</u>      | <u>Fcamount</u> <u>Depowith</u> | Edoption Entrydate                |
| 2. Through Taka account of non -<br>resident bank branches or<br>correspondents (Schedule FCR-2) | Janata Bank US\$<br>Limited  | 03/07/2012                        | 4500 D                          | 0 13-JUN-03<br>03.18.22.000000 PM |
| 4. Through postal remittances<br>(Money orders , Postal orders)<br>(Schedule FCR-4)              | Janata Bank US\$<br>Limited  | 03/07/2012                        | 1200 D                          | 0 13-JUN-03<br>03.18.22.000000 PM |
|                                                                                                  |                              |                                   |                                 | 1 - 2                             |
|                                                                                                  |                              |                                   |                                 |                                   |
|                                                                                                  |                              |                                   |                                 |                                   |
| Home Application 1                                                                               | 7 Edit Page 8 Create S       | ession Caching View Deb           | ug Debug Show Edit Link         | •                                 |
| 😽 Start 🕘 Mozilla Firefox 🔯 User Manual.doc:                                                     | c - M                        |                                   |                                 | 🤦 🎉 4:17 PM                       |

- 3) Select Appropriate Statement Head from InremstID
- 4) Enter Transaction Date
- 5) Select Currency type from Currency Code List
- 6) Select Country Name from Country Code List
- 7) Select Edit Option from EdOption. This Option will give update opportunity until "Updated" Option has been selected
- 8) Finally Click on Create Button.

### Step to Data Update:

- 1) Find the data using appropriate filter.
- 2) Click the search icon on upper left of report.

| ozilla Firefox                 |                               |                        |                    |                                                                                                    |                  |               |          |                                 |
|--------------------------------|-------------------------------|------------------------|--------------------|----------------------------------------------------------------------------------------------------|------------------|---------------|----------|---------------------------------|
| Edit View History Bookmarl     | ks <u>T</u> ools <u>H</u> elp |                        |                    |                                                                                                    |                  |               |          |                                 |
| hodiis1-svr:7777/pls/ap        | ex/f?p=117:8:593223899388     | )736::NO:::            |                    |                                                                                                    | ☆ < G            | 🖳 🕶 Searc     | :h       | <i>P</i> <b>^</b>               |
| ost Visited 🥹 Getting Started  | l <u> </u> Latest Headlines   |                        |                    |                                                                                                    |                  |               |          |                                 |
| p://hodiis1-svr:77223899388073 | 6::NO::: +                    |                        |                    |                                                                                                    |                  |               |          |                                 |
|                                |                               | inward F               | Banglades          | h Bank<br>Information Entry                                                                                                    | ,                |               |          |                                 |
| A Logout                       |                               |                        |                    |                                                                                                    |                  | ( Ho          | me Det   | ail Entry Bank Rep              |
| Earner's Entry                 |                               |                        |                    |                                                                                                    |                  |               |          |                                 |
|                                |                               |                        |                    | Deserver                                                                                                    |                  | -             |          |                                 |
| posit Entry Form               |                               |                        |                    | Canc                                                                                                    | el Create        |               |          |                                 |
| Inremst Id 111000::            | 1. Deposit into FC accounts/  | Purchase FDD/TT (      | of Bangladesh nati | ions working abroad throug                                                                                                    | h banking cha    | ~             |          |                                 |
| Fransaction Date               |                               |                        |                    |                                                                                                    |                  |               |          |                                 |
| <u>Currency Code</u> STGOLD (C | UNCE)                         |                        |                    |                                                                                                    |                  |               |          |                                 |
| Country Code AFGHANIST         | TAN N                         | •                      |                    |                                                                                                    |                  |               |          |                                 |
| Ecamount                       |                               |                        |                    |                                                                                                    |                  |               |          |                                 |
| Edoption Not Update            | d 💌                           |                        |                    |                                                                                                    |                  |               |          |                                 |
|                                |                               |                        |                    |                                                                                                    |                  |               |          |                                 |
| 2                              | Go Rows 1 💌                   | Actions                |                    |                                                                                                    |                  |               |          |                                 |
| Columns<br>amtrane Id          | Incomet Dose                  | Bank Name              | Currency Ab        | hr Transaction Date                                                                                                    | Ecamount         | Denowith      | Edention | Entrydate                       |
| emstDesc                       | h Taka account of non -       |                        | Currency AD        |                                                                                                    | <u>i camount</u> | Depowitin     | Luoption | Liiti yuute                     |
| nk Name                        | ank branches or               | Janata Bank<br>Limited | US\$               | 03/07/2012                                                                                                    | 4500             | D             | 0        | 13-JUN-03<br>03.18.22.000000 PM |
| rency Abbr                     | idents (Schedule FCR-2)       |                        |                    |                                                                                                    |                  |               |          |                                 |
| nsaction Date                  | ders , Postal orders)         | Janata Bank            | US\$               | 03/07/2012                                                                                                    | 1200             | D             | 0        | 13-JUN-03                       |
| powith                         | FCR-4)                        | Linned                 |                    |                                                                                                    |                  |               |          | 03.18.22.000000 FM              |
| option                         |                               |                        |                    |                                                                                                    |                  |               |          | 1 - 2                           |
| trydate                        |                               |                        |                    |                                                                                                    |                  |               |          |                                 |
|                                |                               |                        |                    |                                                                                                    |                  |               |          |                                 |
|                                | Home Application 1            | 17 Edit Page 8         | Create Sessi       | ion Caching View Deb                                                                                                    | oug Debug        | Show Edit Lin | iks      |                                 |
|                                |                               |                        |                    | A CONTRACT OF A CONTRACT OF A |                  |               |          |                                 |

- 3) Click Entry Date
- 4) Enter Entry Date (ie '11/07/2012')

| 🕘 Mozilla Firefox                                                                                                    |
|----------------------------------------------------------------------------------------------------|
| Ele Edit Vjew Higtory Bookmarks Iools Help                                                                                                    |
| 🔶 📋 hodiis1-svr:7777/pls/apex/f?p=117:8:463767920103475::NO::P8_INREMTRANS_ID:1000000034&cs=36DA7890395901 🏠 🔻 C 🔤 - Search 👂 🎓 🛩                                                                                                    |
| 🙆 Most Visited 🥹 Getting Started 🔊 Latest Headlines                                                                                                    |
| http://hodis1-svr:755F5560355F28596BC3 +                                                                                                    |
| Bangladesh Bank<br>Inward Remittance Information Entry                                                                                                    |
| JANATA Logout Detail Entry Bank Report                                                                                                    |
| Wage Earner's Entry                                                                                                    |
| Depart Entry Form                                                                                                    |
|                                                                                                    |
| Inremst Id 113000:3. Through local deposits into foreign currency accounts viz, draft, TC, cash etc. and purchases                                                                                                    |
| • Transaction Date 12/07/2012                                                                                                    |
|                                                                                                    |
|                                                                                                    |
| Eduction Not Undated                                                                                                    |
|                                                                                                    |
| Rows 1 V Actions                                                                                                    |
| Tentrelate containe 11/07/2012                                                                                                    |
| Internet and Internet Desc. Park Name Currency Abbr Transaction Date Descutth Eduction Entrydate                                                                                                    |
| 3. Through local deposits into foreign currency                                                                                                    |
| accounts viz, draft, TC, cash etc. and Janata Bank List 12/07/2012 1233 D 0 11/07/2012                                                                                                    |
| Bangladesh nationals working abroad Limited Color 12012012 1200 D Thomas D Thomas D |
| 1-1 (5)                                                                                                    |
|                                                                                                    |
|                                                                                                    |
| Home Application 117 Edit Page 8 Create Session Caching View Debug Debug Show Edit Links                                                                                                    |
| 🐉 start 🔰 🔄 User Manual.docx - M 🚯 Orade SQL Develope 😻 Mozilla Firefox 🔍 🤻 🎉 4:50 PM                                                                                                    |

- 5) Click Go. Entry Date ('11/07/2012') will be set as one Filter.
- 6) Similarly Add Filter FC Amount = 1233 as Second Filter.
- 7) Finally All data with FC Amount= 1233 and Entry Date = '11/07/2012' will be shown in the report.

| 🕙 Mozilla Firefox 📃 🖻 🔀                                                                                                    |
|----------------------------------------------------------------------------------------------------|
| Elle Edit View History Bookmarks Tools Help                                                                                         |
| 🔶 🗋 hodiis1-swr:7777/pls/apex/f?p=117:8:463767920103475::NO::P8_INREMTRANS_ID:1000000034&cs=36DA789039590I 🏠 🕈 C 🔤 - Search 👂 🏠 🕐 🔻 |
| 🙍 Most Visited 🥹 Getting Started 🔊 Latest Headlines                                                                                 |
| http://hodis1-svr:755F5560355F28598BC3 +                                                                                            |
| Bangladesh Bank<br>Inward Remittance Information Entry                                                                              |
| JANATA Logout Detail Entry Bank Report                                                                                              |
| Wage Earner's Entry                                                                                                    |
| Denosit Entry Form                                                                                                    |
|                                                                                                    |
| Inremstid 113000:3. Through local deposits into foreign currency accounts viz, draft, TC, cash etc. and purchases                   |
| Transaction Date 12/07/2012                                                                                                    |
| Currenzy Code   US DOLLAR ▼                                                                                                    |
|                                                                                                    |
| Eduption Not Updated                                                                                                    |
|                                                                                                    |
| Rows A Actions                                                                                                    |
|                                                                                                    |
| ▼ Entrydate contains 11/07/2012     ▼       □     ▼ Entrydate contains 11/07/2012     ▼                                             |
| V <u>reambung base</u>                                                                                                    |
| <u>intentitians to intensi Desc Bank Name Currency Abdr Transaction Date Feamount Depowith Ecoption Entrybate</u>                   |
| accounts viz, draft, TC, cash etc. and Janata Bank UP\$ 12/07/2012 1222 D 0. 11/07/2012                                             |
| Bangladesh nationals working abroad                                                                                                 |
| (schedule FCR-3)                                                                                                    |
| 1-1                                                                                                    |
| Home Application 117 Edit Page 8 Create Session Caching View Rehun Dehun Show Edit Linke                                            |
|                                                                                                    |

8) Click the left column Edit Option. Data will be populated in appropriate control. Apply Change Button will be appeared.

| 🕙 Mozilla Firefox                                                                                                    |
|----------------------------------------------------------------------------------------------------|
| Elle Edit View History Bookmarks Iools Help                                                                                            |
| 🔶 🗋 hodiis1-swr:7777/pls/apex/f?p=117:8:463767920103475::NO::P8_INREMTRANS_ID:1000000034&cs=36DA789039590  🏠 🛡 C 🔤 🛛 Search 👂 🏠 🥐 🔻    |
| 🙍 Most Visited 😻 Getting Started 🔊 Latest Headlines                                                                                    |
| □ http://hodis1-svr:755F5560355F26598BC3 +                                                                                             |
| Bangladesh Bank<br>Inward Remittance Information Entry                                                                                 |
| JANATA Logout Detail Entry Bank Report                                                                                                 |
| Wage Earner's Entry                                                                                                    |
| Denosit Entry Form                                                                                                    |
|                                                                                                    |
| <ul> <li>Inremst id 113000:3. Through local deposits into foreign currency accounts viz, draft, TC, cash etc. and purchases</li> </ul> |
| • Transaction Date 12/07/2012                                                                                                    |
|                                                                                                    |
| County Cauge (ARCCLA                                                                                                    |
| Edoption Not Updated V                                                                                                    |
|                                                                                                    |
| Q Go Rows I V Actions                                                                                                    |
|                                                                                                    |
| ▼ Entrydate contains 11/07/2012     ▼       □     ▼ Energy ut contains 1302     ■                                                      |
| Y reamount contains 1233                                                                                                    |
| Intentitansito intensi besc Bank Name Currency Abbr Iransaction Date Feamount Depowith Edoption Entrybate                              |
| accounts viz, draft, TC, cash etc. and Janata Bank                                                                                     |
| Bangladesh nationals working abroad Limited                                                                                            |
|                                                                                                    |
| 1-1                                                                                                    |
| Home Application 117 Edit Page 8 Create Session Caching View Debug Debug Show Edit Links                                               |
| 🛐 Start 🔄 🖄 User Manual.docx - M 🗈 Oracle SQL Develope 🕑 Mozila Firefox                                                                |

9) Change FC Amount to 120000.

- 10) Click Apply Change.
- 11) Finally FC Amount of this Data will be Changed to 120000

# Withdrawal Data Entry

### Step to Data Entry:

- 9) Click on Detail Entry Tab
- 10 ) Click on Withdrawal Entry List Item.
- 11) Follow the same instruction as Deposit Data Entry.

### **Opening Balance Entry**

Opening Balance is the current financial Opening Balance of a bank. Only one entry should be given by bank .

- 1) Click on Detail Entry Tab
- 2) Click on Opening Balance Entry. Opening Balance Form will Appear.

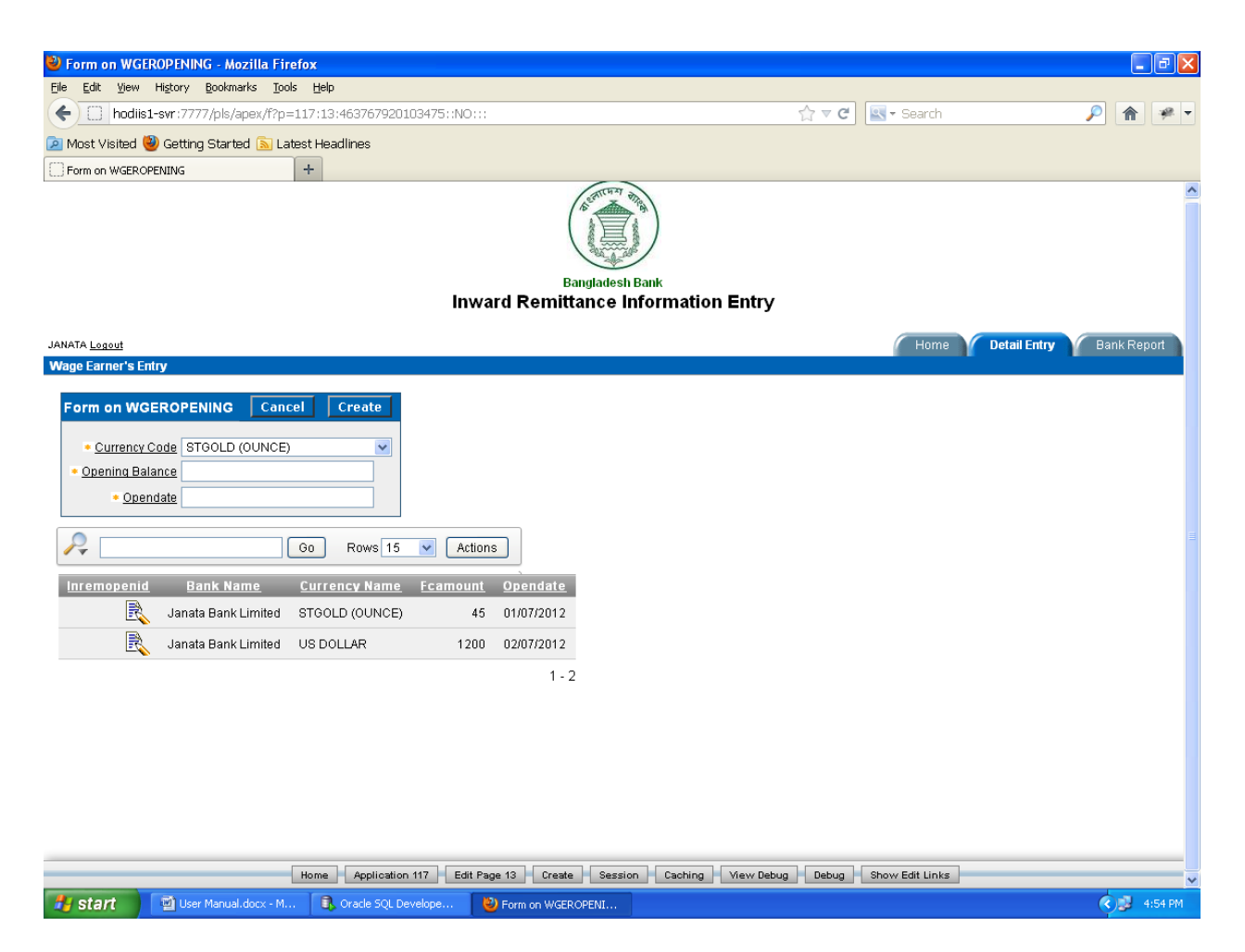

- 3) Enter Currency Code from Select list.
- 4) Enter Opening Balance
- 5) Enter Opening Date
- 6) Click Create Button

#### **Opening Balance Data Update**

- 1) Click the left side edit icon to populate individual row into different control item of the form
- 2) Enter Appropriate filter from left side search icon to filler the desire data
- 3) Enter valid data to different item
- 4) Click apply change

## **CFORM Data Entry**

Only ADs user can access this form. User Id should be short bank name followed by a '-' and ADs number.

| 🕹 Form on WGERCFORM - Mozilla Firefox                                                   |                                                   |
|-----------------------------------------------------------------------------------------|---------------------------------------------------|
| Elle Edit Yiew Higtory Bookmarks Iools Help                                             |                                                   |
| <b>(c)</b> hodiis1-svr:7777/pls/apex/f?p=117:14:3967236936985357::NO:::                 | ☆ マ C 💽 - Search 🔎 🏫 🛩 🗸                          |
| 🙍 Most Visited 🍓 Getting Started 🔝 Latest Headlines                                     |                                                   |
| Form on WGERCFORM +                                                                     |                                                   |
| Bangladesh Bank<br>Inward Remittance Information E                                      | Entry                                             |
| JANATA-117 Logout                                                                       | Home CForm Entry ADs Report                       |
| CFORM                                                                                   |                                                   |
|                                                                                         |                                                   |
|                                                                                         |                                                   |
| <u>Countrycode</u> AFGHANISTAN <u>Raddress</u>                                          |                                                   |
| Currencycode STGOLD (OUNCE)     Rnationality                                            |                                                   |
| Fcamount                                                                                |                                                   |
| Receivedate     Detailaddress                                                           |                                                   |
| Applicant * Entrydate                                                                   |                                                   |
| Purposecode     Purposecode     Not Updated                                             |                                                   |
| Description                                                                             |                                                   |
| Go Rows I V Actions                                                                     |                                                   |
| <u>Cformid</u> <u>Adsname</u> <u>Country Name</u> <u>Fcamount</u> <u>Receivedate</u> Ra | <u>address Rnationality Purposecode Applicant</u> |
| EDIT) Janata Bank Limited(Foreign Exchange Branch) AMERICAN SAMOA 12343 12/07/2012 e    | e 402020201 asd                                   |
|                                                                                         | 1-1                                               |
|                                                                                         |                                                   |
|                                                                                         |                                                   |
|                                                                                         |                                                   |
| Home Application 117 Edit Page 14 Create Session Caching V                              | View Debug   Debug   Show Edit Links              |

- 1) Click CFORM Entry tab from tabs menu and activate the CFORM Entry page
- 2) Select Country Code
- 3) Select Currency Code
- 4) Enter FC Amount (must be numeric)
- 5) Enter Receive Date
- 6) Enter Applicant Name

- 7) Enter four digit Purpose Code
  - If the purpose code is valid description of this purpose code will be shown in the description field

If the purpose is not valid description field will show the massage "NO Description!!"

Be sure that the entered purpose code is a valid purpose code

- 8) Enter Remitter Address.
- 9) Enter Remitter Nationality
- 10) Enter Remitter bank
- 11) Enter Detail Address
- 12) Enter Entry Date
- 13) Select Edit Option (This option will give you the opportunity to update the data until the selection is "Updated" )

# Update CFORM Data Entry

- 1) Enter Appropriate filter to search the desired data from table using left side search icon
- 2) Enter valid data to different item
- 3) Click Apply Change